# All India Council for Technical Education

(Under Ministry of HRD, GOI) AICTE Quality Improvement Schemes - AQIS

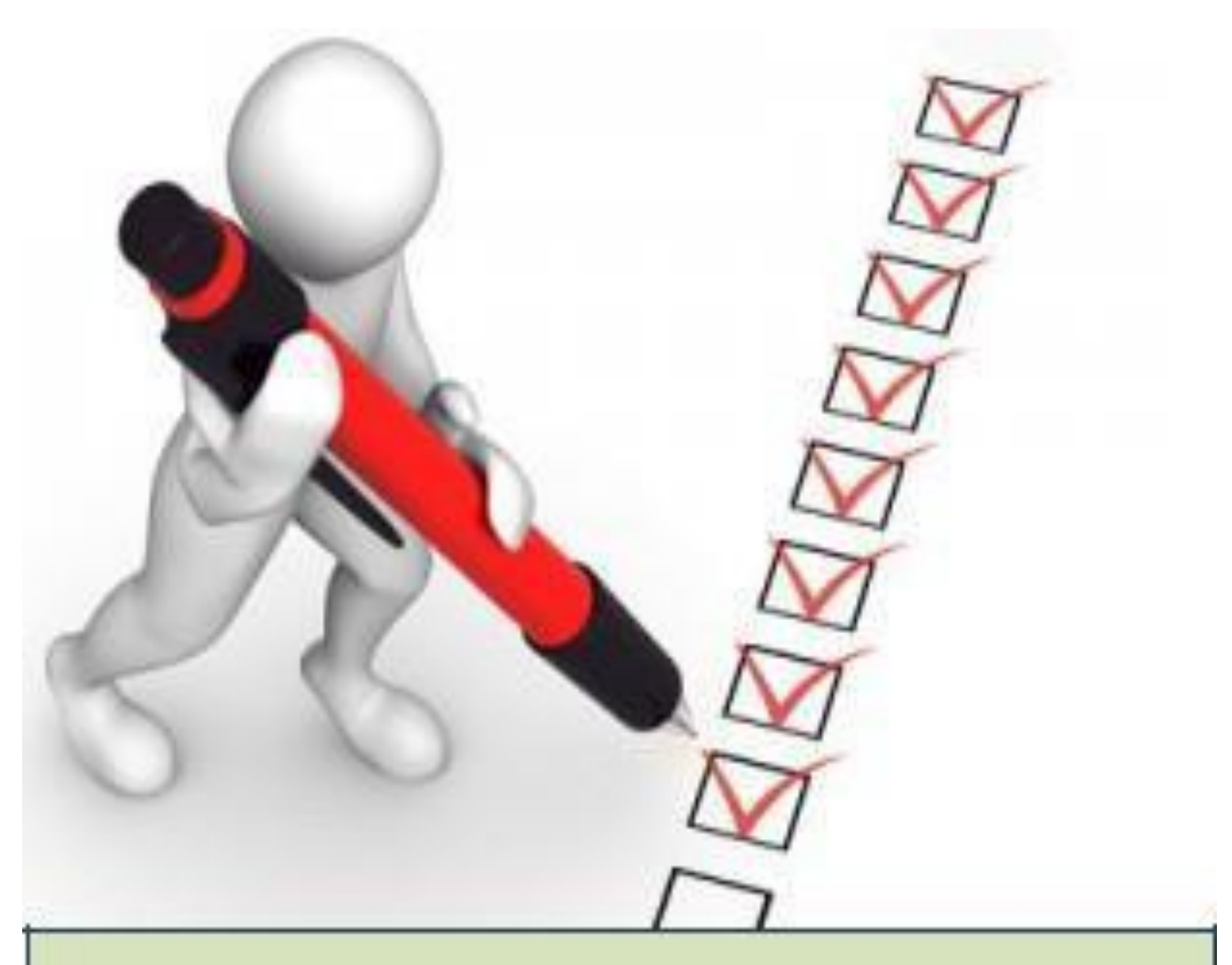

# **User Manual for Scheme**

# STTP – Short Term Training Program

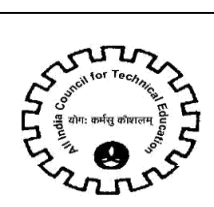

# **Table of Contents**

| AQIS Application                                       | 4  |
|--------------------------------------------------------|----|
| 1. AQIS Bank/Institute Details                         | 5  |
| 1.1 Institute Details                                  | 5  |
| 1.2 Bank Details                                       | 5  |
| 2. STTP – Short Term Training Program                  | 7  |
| 2.1 AQIS Application Details                           |    |
| 2.2 Budget Estimate –Others                            |    |
| 2.3 Programme Details                                  |    |
| 2.4 Personalities Expected                             | 12 |
| 2.5 Participating Industries                           | 13 |
| 2.6 Similar Events                                     | 13 |
| 2.7 Budget Estimate –Others                            | 15 |
| 2.8 Academic Credentials of Coordinator/ PI/ Applicant | 17 |
| 2.9 Justification                                      |    |
| 2.10 Credential of Institute / Department              | 21 |
| 2.11 Earlier Grants                                    | 23 |
| 2.12 Any other tab than mentioned above                | 24 |
| 2.13 Validation of Application                         | 25 |
| 2.14 Submission of Application                         | 26 |

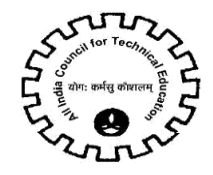

# **Icons for Buttons**

| S.  | lcon          | Meaning                                       |
|-----|---------------|-----------------------------------------------|
| No. |               |                                               |
| 1   | 4             | Save Record                                   |
| 2   | +             | New Record                                    |
| 3   |               | Delete Record                                 |
| 4   | ۹             | Search Record                                 |
| 5   | 0             | Collapse                                      |
| 6   | •             | Expand                                        |
| 7   | <b>P</b> 0    | Notification by AICTE                         |
| 8   | lacksquare    | Navigation to next record in<br>list          |
| 9   |               | Navigation to previous record<br>in list      |
| 10  | $\odot$       | Navigation to next set of<br>records in list  |
| 11  | $\overline{}$ | Navigation to first set of<br>records in list |
| 12  | Θ             | Navigate to last record                       |
| 13  | (k)           | Navigate to first record                      |

Please refer following table in case of any confusion with buttons.

Navigation: To see all the tabs alphabetically click Control + Shift + A

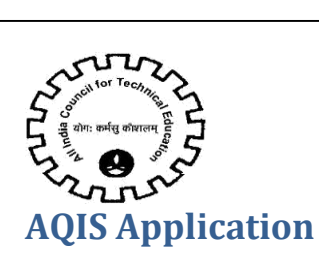

Logintoexisting AICTEPortalwith thecredentials provided byAICTE.

Navigate to **AQIS Application** Screen by clicking on 'AQIS Application' screentab.

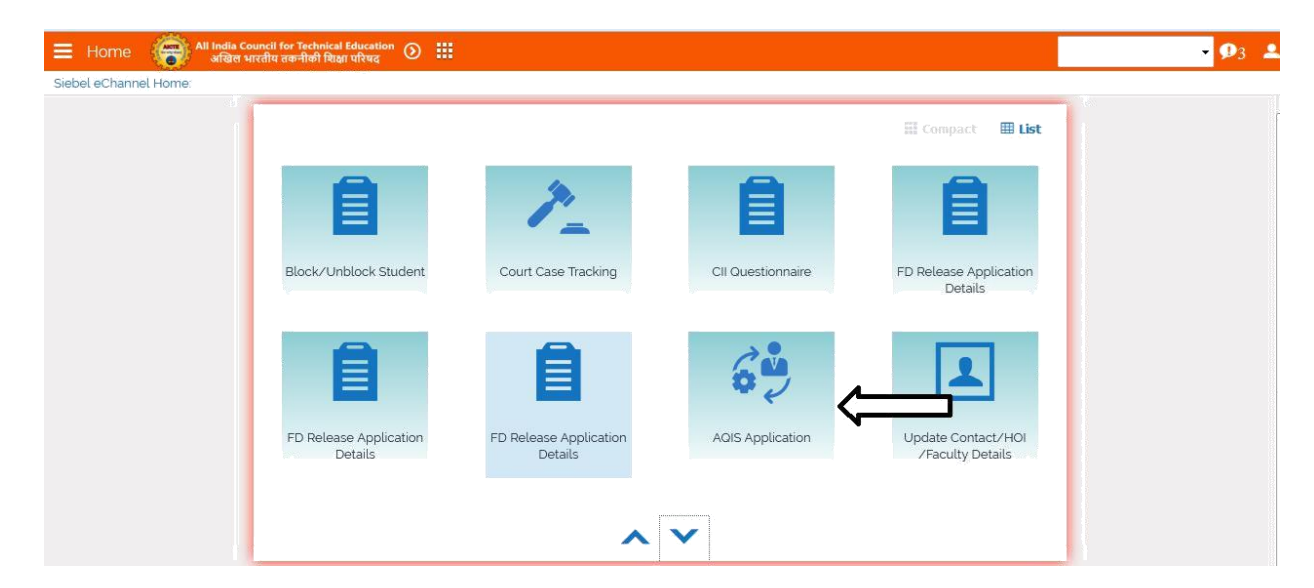

# Application id of Academic Year 2018-2019 will appear on the 'AQIS Application- Institute Details' Form

| AQIS Application- I                                        | nstitute Details | 5                                                                  | 🛠 TO VIE                                                             | W 12-13/13-14 APPLICATI | ON(CLICK HERE>) |
|------------------------------------------------------------|------------------|--------------------------------------------------------------------|----------------------------------------------------------------------|-------------------------|-----------------|
| Save Bank Details Confi                                    | rm Bank Details  | Edit Bank Details                                                  |                                                                      |                         |                 |
| Insitute Details                                           |                  |                                                                    |                                                                      |                         |                 |
| Current Application Number *                               | 1-286 1487       | Institution Type:*                                                 | Government                                                           | Cell Number:            | 1234567891      |
| Permanent Institute Id:                                    | 1-4              | University Managed:                                                | <ul> <li>Government Funded</li> <li>Private/Self Financed</li> </ul> | FAX number:*            | 123456          |
| Academic Year:*                                            | 2018-2019        | Percentage Grant received from Government                          | 20                                                                   | Land Phone Number:*     | 123456          |
| Name of the Institute:*                                    | TEST             | PAN Number of Institute":                                          | BJYPG2136L                                                           | STD Code:*              | 731             |
| Address of the Institution:                                | TEST             | PAN Card issuing Authority with State":                            | BJYPG2136L                                                           | Email Id of Institute': | test@test.com   |
| State/UT:★                                                 | Maharashtra      | PAN Card issuing State':                                           | ASSAM                                                                | Website:*               | www.test.com    |
| Institute District":                                       | ALLAHABAD        | PAN Card issuing Date":                                            | 05-11-2015                                                           |                         |                 |
| Town/City/Village:*                                        | KAILASAHAR       | Reference of Extension of Approval letter<br>for the current year' | HIUY12225                                                            |                         |                 |
| Pin:*                                                      | 452009           |                                                                    |                                                                      |                         |                 |
| Bank Details                                               |                  |                                                                    |                                                                      |                         |                 |
| Name of Bank where Grant<br>from AICTE will be deposited': | ABHYUDAYA CO-    | OF Name of Account Holder':                                        | 102365478965                                                         | IFSC Code':             |                 |
| Branch Name":                                              | TEST             | Type of Account':                                                  | Saving Account                                                       | Re-Enter IFSC Code':    | ICICI000011     |
| Bank Branch Address':                                      | TESTTEST         | Account Number':                                                   |                                                                      | Bank MICR Code'         | 1236547         |

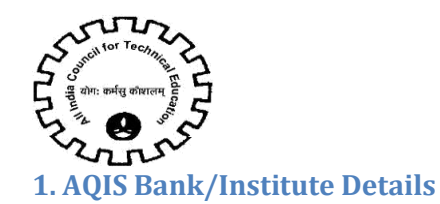

#### **1.1 Institute Details**

Below Institute Details will auto populate in the AQIS Application – Institute Details & will not be editable for the Institute.

- Current Application Number
- Permanent Institute Id
- Academic Year
- Name of the Institute
- Address of the Institute
- State/UT
- Town/City/Village
- Pin
- Institution Type
- Land Phone Number
- STD Code
- Cell Number Cell Number should be of 10 digit
- Fax Number Fax Number should be more than 6 digit
- Website

#### For differentiating Government & Private/Self-Financed Institute-

1. If the Institution Type is Government, Central University, Deemed University(Government), University Managed – Govt, Govt. – Aided with percentage grant more than 50 %, then will be considered as Government.

2. If the Institution Type is Unaided – Private, Deemed University(Private),University Managed – Private, or Institute in point 1 with less than 50% grant from government, it will be considered as Private/ Self-Financing.

#### Details to be filled by the Institute:

- 1. District
- 2. PAN Number of the Institute.
- 3. PAN Card Issuing Authority with State
- 4. PAN Card issuing Date Issuing date should be less than current date
- 5. Reference of Extension of Approval letter for the current year
- 6. Email Id of the Institute

#### 1.2 Bank Details

#### Details to be filled by the Institute:

- 1. Name of Bank where Grant from AICTE will be deposited- Select Bank from the drop down list
- 2. Branch Name
- 3. Bank Branch Address
- 4. Name of the Account Holder

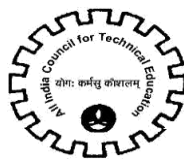

5. Type of Account- Select Account Type from the drop down

6. Account Number –Number will be converted to \* while entering Account Number so the user cannot copy the Account Number.

- 7. Re-enter Account Number
- 8. IFSC Code- IFSC Code will be converted to \* while entering Code & should be of 11 digit
- 9. Re-enter IFSC Code
- 10. Bank MICR Code
- 11. Bank Code
- Check the Declaration flag and then click on "Save Bank Details" button.

| E AQ Application             | All India Council for Tech<br>अखिल भारतीय तकनीकी | nical Education 🕥 🏭<br>सिक्षा परिषद       |                                                                      |                          |                     | <b>-</b> ₽3 | - |
|------------------------------|--------------------------------------------------|-------------------------------------------|----------------------------------------------------------------------|--------------------------|---------------------|-------------|---|
|                              | S Application:                                   |                                           |                                                                      |                          |                     |             |   |
| AQIS Application- In:        | stitute Details                                  |                                           | 🔹 TO VIEW 12-1                                                       | 3/13-14 APPLICATION(CLIC | CK HERE>) 🔹 1 of 1+ | ۰.          | ŕ |
| Save Bank Details Confir     | m Bank Details Edit B                            | ank Details                               |                                                                      |                          |                     |             |   |
| Insitute Details             |                                                  |                                           |                                                                      |                          |                     |             | = |
| Current Application Number * |                                                  | Institution Type:*                        |                                                                      | Cell Number              |                     |             |   |
| Permanent Institute Id:      |                                                  | University Managed                        | <ul> <li>Government Funded</li> <li>Private/Self Financed</li> </ul> | FAX number.*             |                     |             |   |
| Academic Year *              | 2017-2018                                        | Percentage Grant received from Government |                                                                      | Land Phone Number \star  |                     |             |   |
| Name of the Institute *      |                                                  | PAN Number of Institute'                  | ASDF42345F                                                           | STD Code *               | 2382                |             |   |
| Address of the Institution * | NEAR GOVT.COLONY ,E                              | PAN Card issuing Authority with State*:   | tamil.                                                               | Email Id of Institute'   | abc@abc.com         |             |   |
| State/UT:*                   | Maharashtra                                      | PAN Card issuing State':                  |                                                                      | Website:*                | www.grwpLorg.in     |             |   |

• On clicking on "Save Bank Details" button, all the fields will become Read only & Successful message will be shown.

• "Confirm/Edit bank Details" button will be enabled.

| AQIS Application             | All India Council for Tech<br>अखिल भारतीय तकनीकी | nical Education 🕥 🏭<br>शिक्षा परिषद       |                                             |                          |                     | - 🗩 | з 🚨 |
|------------------------------|--------------------------------------------------|-------------------------------------------|---------------------------------------------|--------------------------|---------------------|-----|-----|
| AICTE-AQIS 🔻 AICTE AQ        | lication:                                        |                                           |                                             |                          |                     |     |     |
| AQIS Application- In         | s de Details                                     |                                           | 🔹 TO VIEW 12-1                              | 3/13-14 APPLICATION(CLIC | CK HERE>) 🔹 1 of 1* | ۰ ۱ | Â   |
| Save Bank Details Confi      | rm Bank Details Edit B                           | ank Details                               |                                             |                          |                     |     | _   |
| Insitute Details             |                                                  |                                           |                                             |                          |                     |     | -   |
| Current Application Number * |                                                  | Institution Type *                        |                                             | Cell Number              |                     |     | -   |
| Permanent Institute Id       |                                                  | University Managed                        | © Government Funded © Private/Self Financed | FAX number *             |                     |     |     |
| Academic Year *              | 2017-2018                                        | Percentage Grant received from Government |                                             | Land Phone Number \star  |                     |     |     |
| Name of the Institute *      | GOVERNMENT RESIDE                                | PAN Number of Institute'                  | ASDF42345F                                  | STD Code *               | 2382                |     |     |
| Address of the Institution * | NEAR GOVT.COLONY .E                              | PAN Card issuing Authority with State':   | tamil                                       | Email Id of Institute":  | abc@abc.com         |     |     |
| State/UT *                   | Maharashtra                                      | PAN Card issuing State':                  | HIMACHAL PRADES                             | Website *                | www.grwpLorg.in     |     |     |

• To confirm/edit the bank detail entered, kindly click on the button 'Confirm/Edit Bank detail' button.

- Click on "Confirm/Edit Bank Details" button to confirm the Bank details.
- A message will be shown prompting the Bank Details of the Institute.
- If the bank details are incorrect, click on Cancel button to edit the Bank Details again otherwise Ok to confirm the details.
- Once the 'Ok' button is clicked the Institute details and Bank details will become read only

|                             | ofers writin me<br>IS Application     | fhell Aber uitens 🥑 🎟                                                                                                 |                                                                   |                                                       |                       | <b>**</b> 3 <b>*</b>             |
|-----------------------------|---------------------------------------|----------------------------------------------------------------------------------------------------|-------------------------------------------------------------------|-------------------------------------------------------|-----------------------|----------------------------------|
| AQIS Application- In        | istitute Details                      |                                                                                                    | 10 VIEW 12-                                                       | 13/13-14 APPLICATIONIC                                | LUCK HERE>) 🕴 1 of 1* | P 0                              |
| Config                      | rm Bank Details                       |                                                                                                    |                                                                   |                                                       |                       |                                  |
| insitute Details            |                                       |                                                                                                    |                                                                   |                                                       |                       |                                  |
| urrent Application Number * | 1-332240                              |                                                                                                    |                                                                   | Wall three here                                       | 82150                 |                                  |
| ermanent institute id       | s-2082 Kindly confir<br>Email Id of I | m that 1. Name of Account Holder is 'test' 2. Account Nu<br>nstitute is 'abc@abc.com' 5. Institution Type is 'Governm | imber is '123654123654' 3. IFS<br>rent' 6. Percentage Grants rece | SC code is "QWER1234567<br>elved from Government is " | 4.<br>If the          |                                  |
| ademic Year *               | 2017-24 Details form                  | ation is correct please press 'UK' else 'Cancel'. Kindly'n<br>I will become read only.                                | iote that once the user clicks of                                 | I OK ING AUIS Application II                          | nsutute               |                                  |
| ame of the Institute a      | GOVER                                 |                                                                                                    |                                                                   |                                                       |                       |                                  |
| Idress of the Institution + | NEAR                                  |                                                                                                    |                                                                   | ОК Са                                                 | ibc.com               |                                  |
| ate/UT 🕯                    | Maharashtra                           | PAN Card issuing State                                                                                                | HIMACHAL PRADES                                                   | Website .                                             | www.grwpl.org.in      |                                  |
| stitute District            | MUMBAI CITY                           | PAN Card issuing Date                                                                                                 |                                                                   |                                                       |                       | 13.3 B                           |
| wn/City/Village +           |                                       | Reference of Extension of Approval letter                                                                             |                                                                   |                                                       |                       | and the second second            |
| only after confi            | irming the B                          | ank Details, the "New" k                                                                                              | outton will ge                                                    | t enable for                                          | adding the AQIS       |                                  |
|                             |                                       | Application                                                                                                    |                                                                   |                                                       |                       | AICTE-AQIS V A                   |
|                             |                                       |                                                                                                    |                                                                   |                                                       |                       | <ul> <li>All AQIS App</li> </ul> |
|                             |                                       |                                                                                                    |                                                                   |                                                       |                       |                                  |
|                             |                                       |                                                                                                    |                                                                   |                                                       |                       |                                  |

# 2. STTP - Short Term Training Program

1. Click on "New" button to create AQIS Application.

2. If the Institute is not approved by AICTE, i.e any of the courses of the institute is not approved then Error Message will be displayed.

Note: Select AQIS details tab while creating New AQIS Application.

 Siebel

 You should have atleast one AICTE Approved Course to Apply for any AQIS Scheme.

- 3. A unique AQIS Application ID will get created.
- 4. Select the STTP as Scheme from the drop down List.

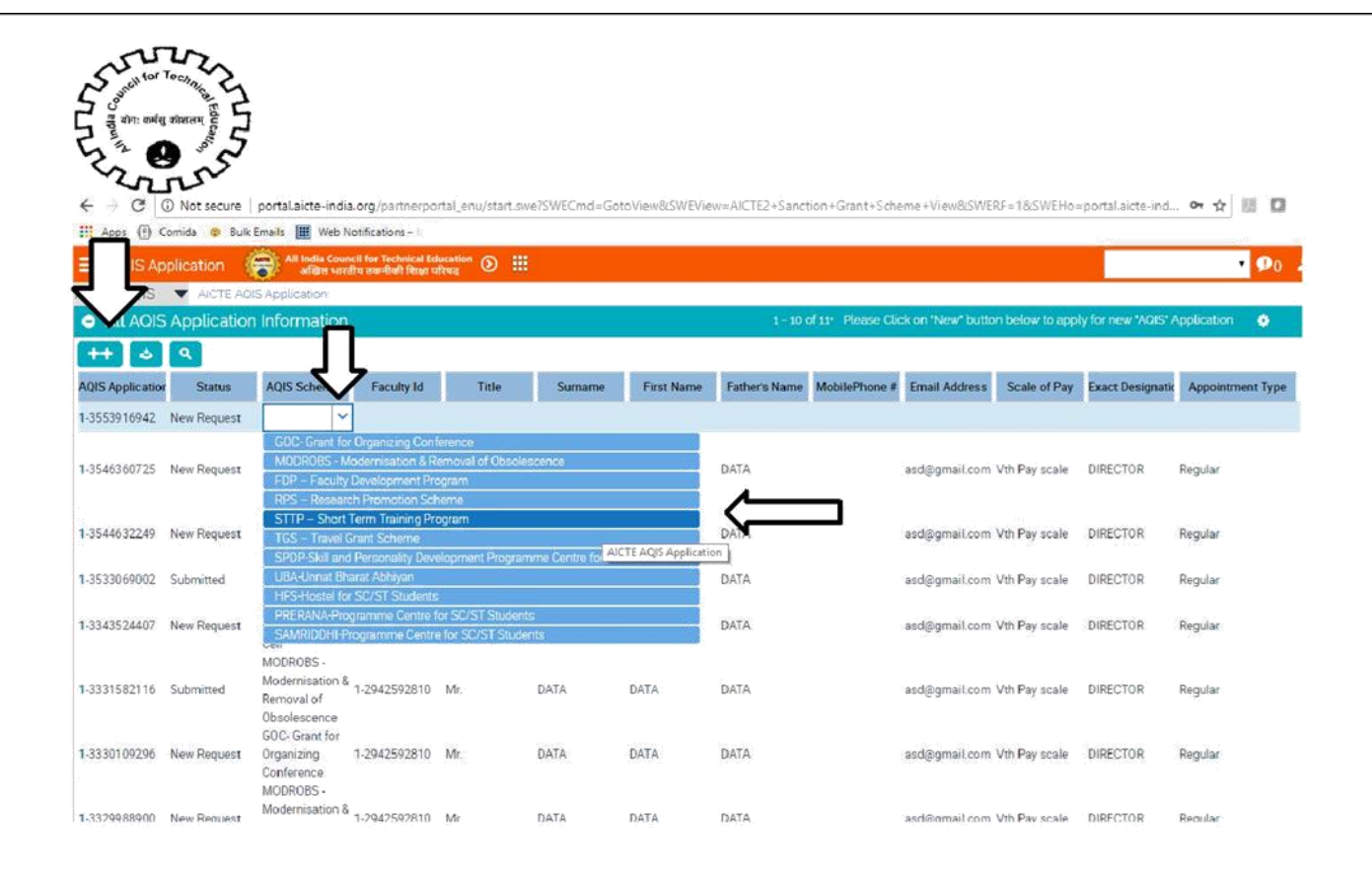

- 5. Following fields will auto populate:
- •AQIS Application Id
- Status
- Duration
- 6. Click on the selection menu icon in **Faculty Id** field to add details of Project Co-ordinator.
- 7. A pop up window will open with Faculty details present in Institute for Academic Year "2017-

2018".

8. Select the Faculty from the list.

| AICTEAUIS AICTEAUIS Application.                                                                                                    |                                         |              |            |           |                |    |                   |           |                                            |          |
|----------------------------------------------------------------------------------------------------|-----------------------------------------|--------------|------------|-----------|----------------|----|-------------------|-----------|--------------------------------------------|----------|
| AQIS Application 🔻                                                                                                    |                                         |              |            |           |                |    |                   |           |                                            |          |
| Details of Co-Ordinator                                                                                                    |                                         |              |            |           |                |    | 🎓 AQIS AI         | PPLICATIO | ON DETAILS Previous 1 of 11* Next          | ٥        |
| ++     Image: Constraint of the second second | Submit<br>Application<br>tivities in E  | Faulty lo    | 1          |           |                |    |                   | X         | ation - Institute Details.<br>Handbook.    |          |
| Please click on 'Validate Application<br>AOIS Application Id                                                                                                    | o <mark>n' button</mark><br>1-355391694 | Faculty Id   | First Name | Last Name | AICTE - Appoin | r  | Appointment FT/PT |           |                                            | New Reqi |
| Schemes *                                                                                                    | STTP - Shor                             | 1-2942592810 | DATA       | DATA      | Regular        | FT |                   |           | pplication Submission Date:                |          |
| Duration:                                                                                                    | 6 months                                | 1-3535914813 | PRD        | TEST PRD  |                |    |                   |           | in Date:                                   |          |
| Details of Coordinator                                                                                                    |                                         | 1-2942592823 | DATA       | DATA      | Regular        | FT |                   |           |                                            |          |
| Faculty Id"                                                                                                    |                                         |              |            | 0         | 000            |    |                   |           | Phone #                                    |          |
| Title                                                                                                    |                                         |              |            |           |                |    | OK                | Incol     | Address                                    |          |
| Surname *                                                                                                    |                                         |              |            |           |                |    | ON                | ancer     | f Joining the Institute                    |          |
| First Name *                                                                                                    |                                         |              |            |           |                |    |                   | Scale     | of Pay:                                    |          |
| Father's Name                                                                                                    |                                         |              |            |           |                |    |                   | Cours     | e/Department in which Appointment is done. |          |
| Mother's Name                                                                                                    |                                         |              |            |           |                |    |                   | UG De     | ogree.                                     |          |
| Date of Birth                                                                                                    |                                         |              |            |           |                |    |                   |           |                                            |          |

9. After selecting Faculty from the list below data gets auto-populates as present in the Faculty details tab in New/Extension Approval Screen.

- Surname
- First Name

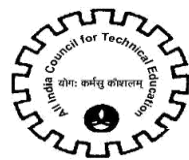

- Mother's Name
- Father's Name
- Date of Birth
- Exact Designation
- Appointment Type
- Appointment FT/PT
- Doctorate Degree
- Other Qualification's
- Category
- Village
- Religion
- Gender
- State
- PAN
- Mobile Number
- Email Address
- Date of Joining the Institute
- Scale of Pay
- Course/Department in which appointment is done
- UG Degree
- PG Degree
- Area of Specialization
- 10. Below are the details to be filled by the Institute for the Faculty
- Department
- Title of Proposal
- Technical Field of Proposal
- Abstract
- UG Branch
- PG Branch
- Expected Outcome
- Objective
- Aadhaar Card (UID)
- 11. Following to be entered by Institute.
- Discipline/Subject Group to be selected from the dropdown.
- Name of Principal
- Category of Principal
- Contact Number of Principal
- Email of Principal

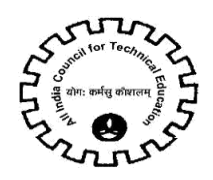

12. If the Faculty added is other than Full Time & Regular, an error message will be displayed.

13. If any of the field is left blank in AQIS Application Details Tab, error message will be displayed for required fields on click of the 'Validate Application button.

| Siebel                                                                   | x                                 |
|--------------------------------------------------------------------------|-----------------------------------|
| Only the Full Time, Regular Faculty of Development Cell' Scheme(SBL-EXL- | an apply for FDP - Faculty (0051) |
|                                                                          | 00                                |

NOTE: Following tabs are applicable for STTP Scheme

- a- AQIS Application Details
- b- Programme Details
- c- Personalities Expected
- d- Participating Industries
- e- Similar Events
- f- Budget Estimate -Others
- g- Academic Credentials of Coordinator/ PI/ Applicant
- h- Justification
- i- Credential of Institute / Department

### **2.1 AQIS Application Details**

1. Navigate to AQIS Application Details.

| 🚍 AQIS Application 🛛 🙀 All India Council for Technical Education 🔊 🏭        |                                                                  | • <b>9</b> 0 <b>2</b> |
|-----------------------------------------------------------------------------|------------------------------------------------------------------|-----------------------|
| AICTE-AQIS 🔻 AICTE AQIS Application:                                        |                                                                  |                       |
| Grant Sanctioned as Advance R - (Yo):                                       |                                                                  |                       |
| Grant Sanction on Completion of Year1 - NR1                                 |                                                                  |                       |
| Grant Sanction on Completion of Year1 - R1                                  |                                                                  |                       |
| Grant Sanction on Completion of Year2 - NR2:                                |                                                                  |                       |
| Grant Sanction on Completion of Year2 - R2.                                 |                                                                  |                       |
| Grant Sanction Reimbursement - NR:                                          |                                                                  |                       |
| Grant Sanctic Ibursement - R                                                |                                                                  |                       |
| Utilization Ce e Received:                                                  |                                                                  |                       |
| Utilization Ce                                                              |                                                                  |                       |
|                                                                             |                                                                  | E E                   |
| AQIS Application details 🛛 🔻                                                |                                                                  |                       |
| <ul> <li>AQIS Application Details</li> </ul>                                |                                                                  | 1 of 11* 🔅            |
| ۵.                                                                          |                                                                  |                       |
| AICTE approved Course of the department<br>under which STTP is to conducted | Tentative dates of the STTP'                                     |                       |
|                                                                             | Total number of STTP applications applied (including Rejected)': |                       |
| Department under which STTP is to be conducted.                             | Total Number of STTP applications approved and completed':       |                       |
| Types of Training':                                                         | Total Number of STTP applications approved and not completed':   |                       |
| Category of Project Coordinator':                                           | Number of Participants                                           |                       |

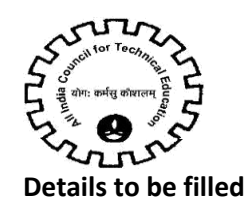

#### 1. Following fields are required fields:

• AICTE approved Course of the department under which STTO is to conducted – Click on box type icon. 2017-18 courses will be displayed. Select relevant course from the pop up window.

|                                               |              |                                      |                            |              | [Total           | and the second second se |            |   |   |
|-----------------------------------------------|--------------|--------------------------------------|----------------------------|--------------|------------------|----------------------------------------------------------------------------------------------------|------------|---|---|
| AICTE-AQIS                                    | Select Col   | urse                                 |                            |              | X                |                                                                                                    |            |   | * |
| Grant Sanctioned as Advance R - (Y0)          |              |                                      |                            |              | 1-9 of 9         |                                                                                                    |            |   |   |
| Grant Sanction on Completion of Year1 - NR1:  | ок 🔍 С       | ancel                                |                            |              |                  |                                                                                                    |            |   |   |
| Grant Sanction on Completion of Year1 - R1:   | Course Id    | Department                           | Course                     | Programme    | Level            |                                                                                                    |            |   |   |
| Grant Sanction on Completion of Year2 - NR2:  | 1-2879598888 | ARCHITECTURE                         | ARCHITECTURE               | ARCHITECTURE | DIPLOMA          |                                                                                                    |            |   |   |
| Grant Sanction on Completion of Year2 - R2:   | 1-2879598872 | ARCHITECTURE                         | ARCHITECTURE               | ARCHITECTURE | UNDER GRADUATE   |                                                                                                    |            |   |   |
| Grant Sanction Reimbursement - NR             | 1-2879598880 | ARCHITECTURE                         | ARCHITECTURE               |              | POST GRADUATE    |                                                                                                    |            |   |   |
| Utilization Certificate Received:             | 1-2879368411 | CLINICAL AND<br>HOSPITAL<br>PHARMACY | CLINICAL<br>ENGINEERING    | PHARMACY     | UNDER GRADUATE   |                                                                                                    |            |   |   |
| AQIS Application details                      | 1-2879583705 | CLINICAL AND<br>HOSPITAL<br>PHARMACY | CLINICAL<br>PHARMACY       | PHARMACY     | POST GRADUATE    |                                                                                                    |            | F |   |
| <ul> <li>AQIS Application Details</li> </ul>  | 1-1737989901 | MASTERS IN<br>BUSINESS<br>SYSTEMS    | MARKETINGHNTE.<br>BUSINESS | " MANAGEMENT | POST GRADUATE    |                                                                                                    | 1 of 1 🕴   | • |   |
| AICTE approved Course of the department       | 1-2879740703 | TOWN PLANNING                        | G TOWN PLANNING            | TOWN PLANNIN | G DIPLOMA        |                                                                                                    |            |   |   |
| under which FDP is to conducted               | 1-2879632085 | TOWN PLANNING                        | G TOWN PLANNING            | TOWN PLANNIN | G UNDER GRADUATE |                                                                                                    | 11/28/2017 |   |   |
| Department under which FDP is to be conducted | 1-2879632094 | TOWN PLANNING                        | G TOWN PLANNING            | TOWN PLANNIN | G POST GRADUATE  | ting Rejected)*                                                                                                    |            | 6 |   |
| Types of Training".                           |              |                                      |                            |              |                  | not completed"                                                                                                    |            | 3 |   |
| Category of Project Coordinator'              |              |                                      |                            | ÷)           |                  |                                                                                                    | 50         |   | * |

- Department under which STTP is to be conducted
- Types of training Select from drop-down
- Tentative dates of the STTP
- Total number of STTP applications applied (including Rejected)
- Total number of STTP applications approved and completed
- Total number of STTP applications approved and not completed
- Number of Participants

2. 'Department' must be same as that of 'Department under which the lab is established' in 'AQIS Application details' tab, else following error will be displayed on click of 'Validate Application' button.

| 😑 AQIS Application 🛛 🚔 All India      | со 🕥 🏢                      | localhost:8081 says:                                                   |                                  |          | • 94 4   | 2       |
|---------------------------------------|-----------------------------|------------------------------------------------------------------------|----------------------------------|----------|----------|---------|
| AICTE-AQIS 🔻 AICTE AQIS Application   | AICTE AGIS Application:     | The coordinator must be from the same department under which FDP is to | ion:                             |          | 1.0      |         |
| Details of Co-Ordinator               |                             | be conducted (SBL-EXL-UUISI)(SBL-EXL-UUISI)                            | AGIS APPLICATION DETAILS         |          | ۰        | î       |
| ++ 🟮 🛎 Validate Application           | 1 Submit                    | UR                                                                     |                                  |          |          |         |
| New and Submit Button for AQIS A      | pplication will be enable   | ed only after the Institute Bank Details are confirmed a               | t AQIS Application - Institute I | Details. |          |         |
| While filling the data under the Ac   | tivities in Budget Estime   | te Recurring please see the scheme specific guideling                  | es given in the handbook.        |          |          |         |
| Please click on 'Validate Application | on' button before clicking  | i on 'Submit' button.                                                  |                                  |          |          |         |
| AQIS Application Id:                  | 1-3343524407                |                                                                        | Status                           |          | New Req  | and and |
| Schemes*                              | FDP - Faculty Development C | ett                                                                    | AQIS Application Submissio       | on Date: |          |         |
| Duration:                             | 2 Weeks                     |                                                                        | Creation Date:                   |          | 11/6/201 |         |
| Details of Coordinator                |                             |                                                                        |                                  |          |          |         |
| Faculty Id'                           | 1-2942592823                |                                                                        | MabilePhane #                    |          |          |         |
| Title                                 | Mr.                         |                                                                        | Email Address                    |          | abc@abc: |         |

Once all the details are filled click on 'Save' button

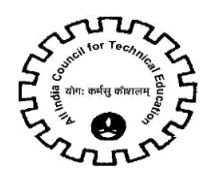

## **2.4 Personalities Expected**

1. Navigate to Personalities Expected tab for STTP Scheme.

| 🚍 AQIS Application 🛛 🍘 📶 India 😋 🕖 🗰          |          | • 👧 🔔        |
|-----------------------------------------------|----------|--------------|
| AICTE-AQIS 🔻                                  |          |              |
| Grant Sanctioned under NR:                    |          | ŕ            |
| Grant Sanctioned under R                      | 0        |              |
| Grant Sanctioned as Advance NR - (Y0)         |          |              |
| Grant Sanctioned as Advance R - (Y0).         |          |              |
| Grant Sanction on Completion of Year1 - NR1:  |          |              |
| Grant Sanction on Completion of Year1 - P1:   |          |              |
| Grant Sanction on Completion of Year2 - NR2:  |          |              |
| Grant Sanction on Completion of Year2 - R2:   |          |              |
| Grant Sanction Reimbursement - NR:            |          |              |
| Grant Sanc Reimbursement - R                  |          |              |
| Utilization i ficate Received:                |          |              |
| Utilization Zate Receipt Date:                |          |              |
|                                               |          | · ·          |
| Personalities Expected 🔻                      |          |              |
| Eminent personalities expected to participate |          | No Records 🔅 |
| ✓                                             |          |              |
| Name of Participan Designation Organization   | Activity |              |

- 2. Click on "New" button to add Record.
- 3. Details to be filled:
  - Name of Participant
  - Designation
  - Organization
  - Activity select value from Drop down.

**NOTE:** All the fields mentioned above are required fields.

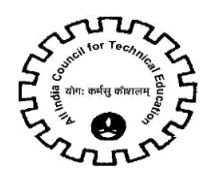

## **2.5 Participating Industries**

#### 1. Navigate to Participating Industries tab for STTP Scheme.

| Ξ AQIS Application 👘 Mindia Co 💿 🏭             | • 94 2                  |
|------------------------------------------------|-------------------------|
| AICTE-AQIS 🔻                                   |                         |
| Grant Sanctioned under NR                      |                         |
| Grant Sanctioned under R                       | 0                       |
| Grant Sanctioned as Advance NR - (Y0)          |                         |
| Grant Sanctioned as Advance R - (Y0)           |                         |
| Grant Sanction on Completion of Year1 - NR1:   |                         |
| Grant Sanction on Completion of Year1 - R1:    |                         |
| Grant Sanction on Completion of Year2 - NR2:   |                         |
| Grant Sanction on Completion of Year2 - R2:    |                         |
| Grant Sanction Reimbursement - NR              |                         |
| Grant Sanction Reimbursement - R               |                         |
| Utilization rtificate Received.                |                         |
| Utilization artificate Receipt Date:           |                         |
| A Barticipating Industries                     |                         |
| Crassentials of Dataination Industrian         | No Depende 🛛 🗰          |
|                                                | No Hecoros 🧔            |
|                                                |                         |
| Parameter/Crite Input By Institut Maximum Mark | Marks Awarded By Expert |

- 2. Click on "New" button to add Record.
- 3. Details to be filled:
  - Name of Industry/Organization
  - Address
  - Website
  - Contact Person Name
  - Contact Person Designation
  - Contact Email
  - Role of collaborating/participating Industry
  - Financial Commitment Rs.

**NOTE:** All the fields mentioned above are required fields.

#### **2.6 Similar Events**

1. Navigate to Similar Events tab for STTP Scheme.

| And a start of the start of the |                     |                |
|----------------------------------------------------------------------------------------------------|---------------------|----------------|
| AQIS Application     All India Co     O     III                                                                                                    |                     | • <b>P</b> 4 🚨 |
| AICTE-AQIS 👻                                                                                                    |                     |                |
| Grant Sanctioned under NR                                                                                                    |                     | *              |
| Grant Sanctioned under R                                                                                                    | 0                   |                |
| Grant Sanctioned as Advance NR - (Yo):                                                                                                    |                     |                |
| Grant Sanctioned as Advance R - (YQ)                                                                                                    |                     |                |
| Grant Sanction on Completion of Year1 - NR1                                                                                                    |                     |                |
| Grant Sanction on Completion of Year1 - R1:                                                                                                    |                     |                |
| Grant Sanction on Completion of Year 2 - NR2:                                                                                                    |                     |                |
| Grant Sanction on Completion of Year2 - R2:                                                                                                    |                     |                |
| Grant Sanction Reimbursement - NR:                                                                                                    |                     |                |
| Grant S bion Reimbursement - R                                                                                                    |                     |                |
| Utilizati Certificate Received:                                                                                                    |                     |                |
| Utiliza Vertificate Receipt Date:                                                                                                    |                     |                |
| Similar Bronts -                                                                                                    |                     |                |
|                                                                                                    |                     |                |
| D Similar Event Organized By The Institute Earlier, If Any                                                                                                    |                     | No Hecords 🔅   |
| + 0                                                                                                    |                     |                |
| Title Of The Act Subject Date From Date To Level Name Of Exter                                                                                                    | Grant By AICTE, Rs. |                |
|                                                                                                    |                     |                |

- 2. Click on "New" button to add Record.
- 3. Details to be filled:
  - Title of The Activity and its required field.
  - Subject
  - Date From and its required field.
  - Date To and its required field.
  - Level and its required field select value from Drop down.
  - Name Of External Body, If Any
  - Grant By AICTE,Rs. If its not filled by user its automatically set to '0'.

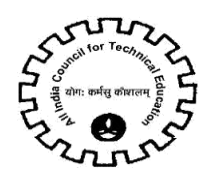

# 2.7 Budget Estimate -Others

#### 1. Navigate to Budget Estimate –Others tab for STTP Scheme.

| 😑 AQIS Application 🙀 All India Co 🕥 🏢                                                                                                    | • 94       | ٠  |
|----------------------------------------------------------------------------------------------------|------------|----|
| AICTE-AQIS V                                                                                                    |            |    |
| grant Sanctioned as Advance R - (Yo).                                                                                                    |            | ^  |
| Grant Sanction on Completion of Year1 - NR1.                                                                                                    |            |    |
| Grant Sanction on Completion of Year1 - P1:                                                                                                    |            |    |
| Grant Sanction on Completion of Year2 - NR2                                                                                                    |            |    |
| Grant Sanction on Completion of Year2 - R2:                                                                                                    |            |    |
| Grant Sanction Reimbursement - NR                                                                                                    |            |    |
| Grant Sanctio mimbursement - R                                                                                                    |            |    |
| Utilization Cer ate Received:                                                                                                    |            |    |
| Utilization Cale te Receipt Date:                                                                                                    |            |    |
|                                                                                                    | ( <u>)</u> | ۴. |
| Budget Estimates – Others 🔍                                                                                                    |            |    |
| 🗉 Budget Estimates 4-70f:                                                                                                    | ٥          |    |
|                                                                                                    |            |    |
| Head of Expenditur Assistance requested from Council in R Amount Recommended by experts in F Amount Sanctioned                                                                                                    |            |    |
| I Budget Estimates       1 - 7 of 1         Image: Strate Strate Stra | 0          |    |

- 2. Click on "New" button to add Record.
- 3. Details to be filled:
  - Head of Expenditure and its required field select value from Drop down.
  - Assistance requested for Council in Rs and its required filed.
  - Amount Recommended by expert in Rs and its Read-Only field.
  - Amount Sanctioned and its Read-Only field.

#### Validations:

1. All the 'Head of Expenditure' are required for the 'Budget Estimate –Others' tab and if any of the parameter is missing then following error message is displayed on click of 'Validate Application' button.

| Apps 📳 Comida 🙃 Bulk Emails 🏢 Web Notifications – N                                       |                                                                                | portal.aicte-india.org says:                                          |    |                                       |
|-------------------------------------------------------------------------------------------|--------------------------------------------------------------------------------|-----------------------------------------------------------------------|----|---------------------------------------|
| AQIS Application                                                                          | All India Council for Technical Education 🕥<br>अखिल भारतीय तकनीकी शिक्षा परिषद | Please enter record for each parameter in 'Budget Estimates - Others' |    |                                       |
| CTE-AQIS  AICTE AQIS Application: New and Submit Button for AQIS Application will be enab |                                                                                | Tab(SBL-EXL-00151)(SBL-EXL-00151)                                     |    |                                       |
|                                                                                           |                                                                                | ок                                                                    | it | AQIS Application - Institute Details. |
| hile filling the data under                                                               | the Activities in Budget Estima                                                |                                                                       | s  | given in the handbook.                |
| lease click on 'Validate Ap                                                               | plication' button before clickin                                               | g on 'Submit' button.                                                 |    |                                       |
| 5 Application Id:                                                                         | 1-3553916942                                                                   |                                                                       |    | Status:                               |
| emes:*                                                                                    | STTP – Short Term Training P                                                   | rogran                                                                |    | AQIS Application Submission Date      |
| ation:                                                                                    | 6 months                                                                       |                                                                       |    | Creation Date:                        |
| etails of Coordinator                                                                     |                                                                                |                                                                       |    |                                       |
| ulty Id'                                                                                  | 1-2942592810                                                                   |                                                                       |    | MobilePhone #:                        |
|                                                                                           |                                                                                |                                                                       |    |                                       |

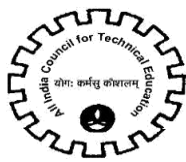

2. User can add only 1 record for each 'Head of Expenditure' field.

If the user wants to enter the same parameter more than once, following error message will be displayed on click of 'Save' button.

| 🚍 AQIS Application 🛛 🖓 📶 India Co                                   | localhost:8081 says:                                           |                                                                                    | ×            |                   |         | <b>9</b> 4 | <b>±</b> |
|---------------------------------------------------------------------|----------------------------------------------------------------|------------------------------------------------------------------------------------|--------------|-------------------|---------|------------|----------|
| AICTE-AQIS 🔻                                                        | (1)Wrong field values or valu                                  | e types detected in field Head of Expend                                           | liture.      |                   |         |            |          |
| ¿ Grant Sanctioned under NR:                                        | Please re-enter your field val<br>refer to the documentation.( | ues. If you need additional assistance, ple<br>SBL-UIF-00299)                      | ease         |                   |         |            | *        |
| Grant Sanctioned under R                                            | create more than one record                                    | e record and proceed further, you cannot<br>for same Head of Expenditure.: SBL-DAT | т<br>Г-00521 |                   |         |            |          |
| Grant Sanctioned as Advance NR - (Y0)                               |                                                                |                                                                                    |              |                   |         |            |          |
| Grant Sanctioned as Advance R - (Y0)                                |                                                                | 0                                                                                  | ж            |                   |         |            |          |
| Grant Sanction on Completion of Year1 - NR1:                        |                                                                |                                                                                    |              |                   |         |            |          |
| Grant Sanction on Completion of Year1 - R1:                         |                                                                |                                                                                    |              |                   |         |            |          |
| Grant Sanction on Completion of Year2 - NR2:                        |                                                                |                                                                                    |              |                   |         |            |          |
| Grant Sanction on Completion of Year2 - R2:                         |                                                                |                                                                                    |              |                   |         |            |          |
| Grant Sanction Reimbursement - NR:                                  |                                                                |                                                                                    |              |                   |         |            |          |
| Grant Sanction Reimbursement - R:                                   |                                                                |                                                                                    |              |                   |         |            |          |
| Utilization Certificate Received                                    |                                                                |                                                                                    |              |                   |         |            |          |
| Utilization Certificate Receipt Date:                               |                                                                |                                                                                    |              |                   |         |            |          |
| Describes 2. Lodains to the posticipants                            |                                                                | Sk.                                                                                |              |                   |         | )          | 6        |
| Té to outstation participants                                       |                                                                | (i                                                                                 |              |                   |         |            |          |
| Honorarium to Course coordinator                                    |                                                                |                                                                                    |              |                   | 1 0 .50 |            |          |
| Reading material to participants                                    |                                                                |                                                                                    |              |                   | 1-0.010 |            |          |
| Honorarium to Resource Persons                                      |                                                                |                                                                                    |              |                   |         |            |          |
| Working expenses (reprographic services, services, postage, transpo | ort, daily wages, tea/coffee etc)                              |                                                                                    |              |                   |         |            |          |
| TA/DA to resource persons including two outstations resource perso  | ons                                                            |                                                                                    |              | Amount Sanctioned |         |            |          |
|                                                                     |                                                                |                                                                                    |              |                   |         |            |          |

**NOTE:** There should be only one record for each value of 'Head of Expenditure' field.

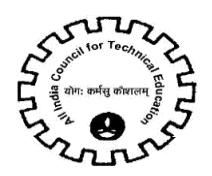

# 2.8 Academic Credentials of Coordinator/ PI/ Applicant

1. Navigate to Academic Credentials of Coordinator/ PI/ Applicanttab for STTP Scheme.

| 🚍 AQIS Application 🛛 🛞 📶 Milling 🚱 🗰                                                                                 | • | <b>9</b> 4 | <b>±</b> |
|----------------------------------------------------------------------------------------------------|---|------------|----------|
| AICTE-AQIS 👻                                                                                                    |   |            | _        |
| Grant Sanctioned under NR:                                                                                           |   |            | *        |
| Grant Sanctioned under R                                                                                             |   |            |          |
| Grant Sanctioned as Advance NR - (YQ)                                                                                |   |            |          |
| Grant Sanctioned as Advance R - (YQ):                                                                                |   |            |          |
| Grant Sanction on Completion of Year1 - NR1:                                                                         |   |            |          |
| Grant Sanction on Completion of Year1 - R1:                                                                          |   |            |          |
| Grant Sanction on Completion of Year2 - NR2:                                                                         |   |            |          |
| Grant Sanction on Completion of Year2 - R2:                                                                          |   |            |          |
| Grant Sanction Reimbursement - NR                                                                                    |   |            |          |
| Grant Sanction Reimbursement - R                                                                                     |   |            |          |
| Utilization Certificat seeved.                                                                                       |   |            |          |
| Utilization Certificate exeipt Date.                                                                                 |   |            |          |
|                                                                                                    |   |            |          |
| Academic Credentials of Coordinator/ PI/ Applicant 🛛 👻                                                               |   |            |          |
| Academic Credentials of Coordinator/ PI/ Applicant                                                                   |   | •          |          |
| + • • •                                                                                                    |   |            |          |
| Parameter/ Crit Ves/No Count/Number Area of Speciali. Marks Awarded Max. Marks and Max. Marks Awarded by the Experts |   |            |          |
| PG YES Test 1 1                                                                                                    |   |            |          |

- 3. Click on "New" button to add Record.
- 4. Details to be filled:
  - Parameter/ Criteria Select from drop down list and it's a required Field
  - Yes/No select value from drop down list
  - Count/Number
  - Area of Specialization/Details
- 5. Following fields will be auto populated on click of save button-
  - Marks Awarded by the Experts
  - Marks Awarded by the System
  - Max. Marks

#### Validations:

- a) If parameter selected is PG, PhD, Membership of the Professional/ Learned bodies/ Societies, or Awards then 'Area of Specialization' is required field.
- b) For all other parameters 'Count/Number' is a required field.
- c) If 'Yes/No' field value is NO then 'Parameter Count' and 'Area of Specialization' will be read only fields.

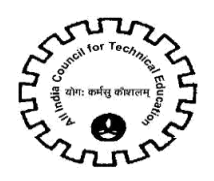

6. All the parameters are required for the 'Academic Credentials of Coordinator/ PI/ Applicant' tab and if any of the parameter is missing then following error message is displayed on click of 'Validate Application' button.

7. User can add only 1 record for each parameter in 'Parameter/Criteria' field.

8. If the user creates more than 1 record the same parameter more than once, following error message will be displayed on click of 'Save' button.

| 🚍 AQIS Application 🛛 🛜 📶 India 😋 🕥 🏢                 | localhost:8081 says:                                                                                                    | × |   | •             | <b>9</b> 4 2 | 2 |
|------------------------------------------------------|----------------------------------------------------------------------------------------------------|---|---|---------------|--------------|---|
| AICTE-AQIS  Vate of Completion:                      | Kindly delete the duplicate record and proceed further. You cannot create<br>more than one record for same Parameter/Criteria.: SBL-DAT-00521 |   |   |               |              |   |
| Grant Sanctioned under NR:                           | or                                                                                                    |   |   |               |              |   |
| Grant Sanctioned under R                             | OK                                                                                                    |   |   |               |              |   |
| Grant Sanctioned as Advance NR - (Y0)                |                                                                                                    |   | 1 |               |              |   |
| Grant Sanctioned as Advance R - (Y0):                |                                                                                                    |   |   |               |              |   |
| Grant Sanction on Completion of Year1 - NR1          |                                                                                                    |   |   |               |              |   |
| Grant Sanction on Completion of Year1 - R1           |                                                                                                    |   |   |               |              |   |
| Grant Sanction on Completion of Year2 - NR2:         |                                                                                                    |   |   |               |              |   |
| Grant Sanction on Completion of Year2 - R2:          |                                                                                                    |   |   |               |              |   |
| Grant Sanction Reimbursement - NR:                   |                                                                                                    |   |   |               |              |   |
| Grant Sanction Reimbursement - R:                    |                                                                                                    |   |   |               |              |   |
| Utilization Certificate Received:                    |                                                                                                    |   |   |               |              |   |
| Utilization Certificate Receipt Date:                |                                                                                                    |   |   |               |              |   |
| *                                                    |                                                                                                    |   |   |               | *            |   |
| Academic Credentials of Coordinator/ PI/ Applicant 🔻 |                                                                                                    |   |   |               |              |   |
| Academic Credentials of Coordinator/ PI/ Applican    | it.                                                                                                    |   |   | 1 - 10 of 13* | 0            |   |
|                                                      |                                                                                                    |   |   |               |              |   |

**NOTE:** There should be only one record for each value of 'Parameter/Criteria' field.

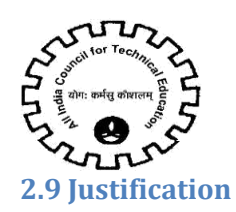

#### 1. Navigate to Justification tab for STTP Scheme.

| AQIS Application                            |                              | •          | <b>P</b> 4 | • |
|---------------------------------------------|------------------------------|------------|------------|---|
| AICTE-AQIS 🔻                                |                              |            |            |   |
| <sup>2</sup> Grant Sanctioned under R       | 0                            |            |            | 3 |
| Grant Sanctioned as Advance NR - (Yo)       |                              |            |            |   |
| Grant Sanctioned as Advance R - (Y0):       |                              |            |            |   |
| Grant Sanction on Completion of Year1 - NR1 |                              |            |            |   |
| Grant Sanction on Completion of Year1 - R1: |                              |            |            |   |
| Grant Sanction on Completion of Year2 - NR2 |                              |            |            |   |
| Grant Sanction on Completion of Year2 - R2: |                              |            |            |   |
| Grant Sanction Reimbursement - NR           |                              |            |            |   |
| Grant Sanction Reimbursement - R            |                              |            |            |   |
| Utiliz n Certificate Received:              |                              |            |            |   |
| Utiliz a Certificate Receipt Date:          |                              |            |            |   |
|                                             |                              |            |            |   |
| Justification 🔻                             |                              |            |            |   |
| □ Justification                             |                              | 1 - 6 of 6 | ٠          | ľ |
| V V V V V V V V V V V V V V V V V V V       |                              |            |            | 7 |
| Parameter/ Crit Details Maximum Mark:       | Marks Awarded by the Experts |            |            |   |
| Objectives & Context 15                     |                              |            |            |   |

- 2. Click on "New" button to add Record.
- 3. Details to be filled:
  - Parameter/ Criteria Select from drop down list and it's required Field.
  - Details Required

Field. Read only fields-

- Max. Marks Auto Populate on click of save button
- Marks Awarded by the Experts

4. All the parameters are required for the 'Justification' tab and if any of the parameter is missing then following error message is displayed on click of 'Validate Application' button.

| III Apps 📳 Comida 😨 Bulk Emails 🏢 Web Notifications – ।<br>= AQIS Application 👘 All India Council for Technical Education 📀                                                                                                    |                                         |              | portal.aicte-india.org says: × Please enter record for each parameter in 'Justification' Tab(SBL-EXL-00151) |                 |      | ×<br>00151)         |     | _                           |              |          |
|----------------------------------------------------------------------------------------------------|-----------------------------------------|--------------|----------------------------------------------------------------------------------------------------|-----------------|------|---------------------|-----|-----------------------------|--------------|----------|
| ICTE-AQIS  AICTE A ICTE A ICTE | QIS Application:<br>Promotion<br>Scheme | 1-2942592823 | Mr.                                                                                                    | (SBL-EXL-00151) |      | O                   | <   | asd@gmail.com Vth Pay scale | DIRECTOR     | Kegular  |
| -3329988801 New Request                                                                                                    | TGS – Travel<br>Grant Scheme            | 1-2942592823 | Mr.                                                                                                    | DATA            | DATA | DATA                |     | asd@gmail.com Vth Pay scale | DIRECTOR     | Regular  |
|                                                                                                    |                                         |              |                                                                                                    |                 | • •  | <ul><li>•</li></ul> |     |                             |              |          |
| QIS Application 🛛 🔻                                                                                                    |                                         |              |                                                                                                    |                 |      |                     |     |                             |              |          |
| Details of Co-Ordir                                                                                                    | nator                                   |              |                                                                                                    |                 |      |                     | * A | QIS APPLICATION DETAILS     | raviaus 1 of | 10+ Next |

5. User can add only 1 record for each parameter in 'Parameter/Criteria' field.

6. If the user creates more than 1 record for same parameter, following error message will be displayed on click of 'Save' button.

| Agis Application                             | localhost8091 savs:                                                       | 94 🛓       |
|----------------------------------------------|---------------------------------------------------------------------------|------------|
| AICTE-AQIS                                   | Kindly delete the duplicate record and proceed further. You cannot create |            |
| Grant Sanctioned under NR:                   | more than one record for same Parameter/Criteria.: SBL-DAT-00521          | •          |
| Grant Sanctioned under R                     |                                                                           |            |
| Grant Sanctioned as Advance NR - (YQ):       |                                                                           |            |
| Grant Sanctioned as Advance R - (Y0):        |                                                                           |            |
| Grant Sanction on Completion of Year1 - NR1: |                                                                           |            |
| Grant Sanction on Completion of Year1 - R1:  |                                                                           |            |
| Grant Sanction on Completion of Year2 - NR2: |                                                                           |            |
| Grant Sanction on Completion of Year2 - R2:  |                                                                           |            |
| Grant Sanction Reimbursement - NR            |                                                                           |            |
| Grant Sanction Reimbursement - R             |                                                                           |            |
| Utilization Certificate Received:            |                                                                           |            |
| Utilization Certificate Receipt Date:        |                                                                           |            |
|                                              |                                                                           |            |
| Justification 🔻                              |                                                                           |            |
| Justification                                |                                                                           | 1-7 of 7 🗳 |
|                                              |                                                                           |            |
| Parameter/ Crit Details Maximum Mark         | Marks Awarded by the Experts                                              |            |
| Objectives &                                 |                                                                           |            |
| tosta                                        |                                                                           |            |

**NOTE:** There should be one record for each value of 'Parameter/Criteria'.

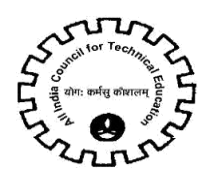

## 2.10 Credential of Institute / Department

1. Navigate to 'Credential of Institute / Department' tab for STTP Scheme.

| 🚍 AQIS Application 🛛 🙀 All India Co                                          |                              |            | <b>9</b> 4 |
|------------------------------------------------------------------------------|------------------------------|------------|------------|
| AICTE-AQIS VAICTE AQIS Application:<br>Grant Sanctioned as Advance R - (YO). |                              |            |            |
| Grant Sanction on Completion of Year1 - NR1:                                 |                              |            |            |
| Grant Sanction on Completion of Year1 - R1                                   |                              |            |            |
| Grant Sanction on Completion of Year2 - NR2                                  |                              |            |            |
| Grant Sanction on Completion of Year2 - R2                                   |                              |            |            |
| Grant Sanction Reimbursement - NR.                                           |                              |            |            |
| Grant Sanction Reimbursement - R                                             |                              |            |            |
| Utilization Certificate R ived.                                              |                              |            |            |
| Utilization Certificate F up Date:                                           |                              |            |            |
|                                                                              |                              |            |            |
| Credentials Of Institution / Department 🛛 🔻                                  |                              |            |            |
| Credentials of Institution / Department                                      |                              | 1 - 5 of 5 | ٠          |
| + 🔳 🕹                                                                        |                              |            |            |
| Parameter/ Crite Yes/No Count/Number Details Maximum Marks Marks Awarded     | Marks Awarded by the Experts |            |            |
| Number of NBA                                                                |                              |            |            |
| Accredited                                                                   |                              |            |            |

- 2. Click on "New" button to add Record.
- 3. Details to be filled:
  - Parameter/ Criteria Select from drop down list and it's a required Field.
  - Yes/No Select from drop down list and it's a required Field.
  - Count/Number
  - Details

Read only fields-

- Marks Awarded by the System Auto populate on click of Save button
- Maximum Marks Auto populate on click of Save button
- Marks Awarded by the Experts

4. For parameter 'Number of Years of Establishment of Institute' the Count/Number will auto populate by the system based on the first year of course approval of the institute.

#### 5. Validations:

a. If 'Yes/No' field value is NO then 'Count/Number' and 'Details' will be read only fields.

b. If Parameter field value is 'Number of courses Accredited in the Institute' and the 'Yes/No' field value is Yes then Count/Number is required field.

6. All the parameters are required for the 'Credential of Institute / Department' tab and if any of the parameter is missing then following error message is displayed on click of 'Validate Application' button.

| C ① Not secure   portal.sk       | t <b>e-india.org</b> /partnerportal_enu/sta                               | art.swe?SWECmd=GotoView&SWEView=AQIS_Academic_Cret                      | dentials_of_Co | ordinator_View&SWERF=1&SWEHo=portal 🗣 🕁 🗍 |
|----------------------------------|---------------------------------------------------------------------------|-------------------------------------------------------------------------|----------------|-------------------------------------------|
| 🛄 Apps 🕐 Comida 😨 Bulk Emails 📗  | Web Notifications - 1                                                     | portal.aicte-india.org says:                                            | ×              |                                           |
| 😑 AQIS Application 🛛 🙀 📲         | idia Council for Technical Education 🕥<br>खिल भारतीय तवानीकी विश्वत परिषद | Please enter record for each parameter in 'Credentials of Institution / |                | •                                         |
| AICTE-AQIS 🔻 AICTE AOIS Applica  | tion:                                                                     | Department Tab(SBL-EXL-00151)(SBL-EXL-00151)                            |                |                                           |
| New and Submit Button for AG     | IS Application will be enab                                               | 0                                                                       | ik it AG       | IS Application - Institute Details.       |
| While filling the data under the | Activities in Budget Estime                                               |                                                                         | is giv         | ven in the handbook.                      |
| Please click on 'Validate Applie | cation' button before clickin                                             | g on 'Submit' button.                                                   |                |                                           |
| AQIS Application Id:             | 1-3553916942                                                              |                                                                         |                | Status                                    |
| Schemes *                        | STTP - Short Term Training P                                              | hogran                                                                  |                | AQIS Application Submission Date          |
| Duration                         | 6 months                                                                  |                                                                         |                | Creation Date                             |
| Details of Coordinator           |                                                                           |                                                                         |                |                                           |
| Faculty Id                       | 1-2942592810                                                              |                                                                         |                | MobilePhone #                             |
| Title                            | Mr                                                                        |                                                                         |                | Email Address                             |
| Sumame                           | DATA                                                                      | 0                                                                       |                | Date of Joining the Institute             |
| First Name +                     | DATA                                                                      | -                                                                       |                | ente al sources site metricity.           |

7. User can add only 1 record for each parameter in 'Parameter/Criteria' field.

8. If the user wants to enter the same parameter more than once, following error message will be displayed on click of 'Save' button.

| 🗮 AQIS Application 🛛 🗃 All India Co<br>अखिल भा 🕥 🏭                        | localhost:8081 says:                                                                                                    | • <b>9</b> 4 4 |
|---------------------------------------------------------------------------|----------------------------------------------------------------------------------------------------|----------------|
| AICTE-AQIS  AICTE AQIS Application: Grant Sanctioned as Advance R - (Y0): | Kindly delete the duplicate record and proceed further. You cannot create<br>more than one record for same Parameter/Criteria: SBL-DAT-00521 |                |
| Grant Sanction on Completion of Year1 - NR1:                              | ОК                                                                                                    |                |
| Grant Sanction on Completion of Year2 - NR2                               |                                                                                                    |                |
| Grant Sanction on Completion of Year2 - R2:                               |                                                                                                    |                |
| Grant Sanction Reimbursement - NR.                                        |                                                                                                    |                |
| Grant Sanction Reimbursement - R:                                         | Credentials of Institution / Department:Save                                                                                                 |                |
| Utilization Certificate Received:                                         |                                                                                                    |                |
| Utilization Certificate Receipt Date:                                     |                                                                                                    |                |
| (d)                                                                       |                                                                                                    | E.             |
| Credentials Of Institution / Department 🔻                                 |                                                                                                    |                |
| Credentials of Institution / Department                                   |                                                                                                    | 1 - 2 of 2 🔅   |
| + 🖬 🕹                                                                     |                                                                                                    |                |
| Parameter/ Crite Yes/No Count/Number Details Maximu                       | im Mark: Marks Awarded Marks Awarded                                                                                                    | by the Experts |
| Number of NBA<br>Accredited<br>courses in Yes 2<br>Institute              |                                                                                                    |                |
| Number of NBA                                                             |                                                                                                    |                |

**NOTE:** There should be one record for each value of 'Parameter/Criteria'.

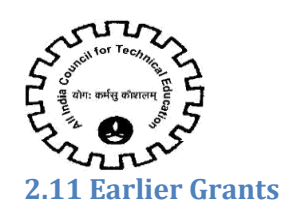

1. Navigate to 'Earlier Grants' tab to add the details of all the AQIS grants received by the Institute in the past.

- 2. Click on "New" button to add record for Earlier Grants.
- 3. Details to be filled:
  - Year
  - Scheme
  - Name of Coordinator
  - Amount-Sanctioned-Non Recurring
  - Amount-Sanctioned-Recurring
  - Sanctioned Letter Date
  - Sanctioned Letter Number
  - Funds Utilization Position
  - Funds Utilization details

It is required to create record in Earlier Grants if any STTP grant was approved earlier for the institute (including completed and not completed.)

| 1-2786098769 | Submitted       | Teacher Scheme<br>UBA-Unnat<br>Bharat Abhiyan | 1-2749567018   | Ms. | TLAST | TFIRST | TFATHER | 1977 T 2 | ≈<br>abc@abc.com | Vith Pay Scale | PROFESSOR<br>ASST<br>PROFESSOR | Regular |  |
|--------------|-----------------|-----------------------------------------------|----------------|-----|-------|--------|---------|----------|------------------|----------------|--------------------------------|---------|--|
| 1-2785146325 |                 |                                               |                |     |       |        |         |          |                  |                |                                |         |  |
| 1-2785       |                 |                                               |                |     |       |        |         |          |                  |                |                                |         |  |
| Earlie       | s 🔻             |                                               |                |     |       |        | -       |          |                  |                |                                |         |  |
| Details o    | of earlier gran | nts awarded to                                | o the Institut | e   |       |        |         |          |                  |                | No Record                      | s 🔅     |  |

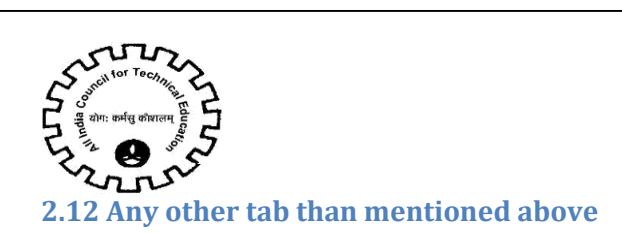

# If user clicks on 'New' button then error message is displayed.

| E AQIS Application किंवित भा ⊙      #बित्र के किंवित भा                 | localhost:8081 says:                                                                    | ×                         |             | •  | <b>9</b> 4 |
|-------------------------------------------------------------------------|-----------------------------------------------------------------------------------------|---------------------------|-------------|----|------------|
| AICTE-AQIS VAICTE AQIS Application:                                     | The 'Travel Plan Details' is applicable on<br>1. 'TGS – Travel Grant Scheme'(SBI -EXI - | ly for Scheme:<br>-00151) |             |    |            |
| Grant Sanctioned under NR                                               | n 100 ( nave dane beiene pae exe                                                        | or                        |             |    |            |
| Grant Sanctioned under R:                                               |                                                                                         |                           |             |    |            |
| Grant Sanctioned as Advance NR - (Yo):                                  |                                                                                         |                           |             |    |            |
| Grant Sanctioned as Advance R - (Y0):                                   |                                                                                         |                           |             |    |            |
| Grant Sanction on Completion of Year1 - NR1:                            |                                                                                         |                           |             |    |            |
| Grant Sanction on Completion of Year1 - R1:                             |                                                                                         |                           |             |    |            |
| Grant Sanction on Completion of Year2 - NR2                             |                                                                                         |                           |             |    |            |
| Grant Sanction on Completion of Year2 - R2:                             |                                                                                         |                           |             |    |            |
| Grant Sanction Reimbursement - NR                                       |                                                                                         |                           |             |    |            |
| Grant Sanction Reimbursement - R.                                       |                                                                                         |                           |             |    |            |
| Utilization Certificate Received                                        |                                                                                         |                           |             |    |            |
| Utilization Certificate Receipt Date:                                   |                                                                                         |                           |             |    |            |
|                                                                         |                                                                                         |                           |             | 12 | •          |
| Travel Plan Details 🔻                                                   |                                                                                         |                           |             |    |            |
| Travel Plan                                                             |                                                                                         |                           |             |    | ٠          |
| ✓ ● +                                                                   | <b></b>                                                                                 |                           |             |    |            |
| Travel From Cot Travel From City Travel To Count Travel To City Mode of | Travel From Date To Date                                                                | Stay At                   | Expenditure |    |            |

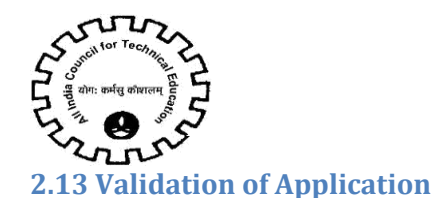

#### 2.13.1 Validation

1. Once the user has filled all the data in the above mentioned tab, user should click on 'Validate Application' button on the 'AQIS Application' tab.

2. Once the users clicks on "Validate Application" Button, complete validation of AQIS Application will be done.

3. On clicking Validate Application button below operations are performed.

| 1-3329988801    | New Request    | TGS – Travel    | 1-2942592823      | Mr.            | DATA         | DATA          | DATA             | asd@gmail.com Vth Pay scale             | DIRECTOR     | Regula |
|-----------------|----------------|-----------------|-------------------|----------------|--------------|---------------|------------------|-----------------------------------------|--------------|--------|
|                 |                | ant contente    |                   |                |              | • •           | ● ●              |                                         |              |        |
| AQIS Applica    | tion 🔻         |                 |                   |                |              |               |                  |                                         |              |        |
| 😑 Details       | of Co-Ordin    | ļĻ              |                   |                |              |               |                  | * AQIS APPLICATION DETAILS              | evilous 1 of | 10† Ne |
| ++ 👩            | 🕹 🛛 Valida     | ate Application | Submit            |                |              |               |                  |                                         |              |        |
| New and S       | Submit Butto   | on for AQIS Ap  | plication will    | l be enable    | d only after | the Institute | Bank Details are | confirmed at AQIS Application - Institu | ite Details. |        |
| While fillin    | ig the data u  | nder the Activ  | vities in Budg    | jet Estimat    | e Recurring  | please see th | ne scheme spec   | ific guidelines given in the handbook.  |              |        |
| Please clic     | ck on 'Validat | te Application  | ' button befo     | ore clicking   | on 'Submit'  | button.       |                  |                                         |              |        |
| AQIS Applicatio | on Id.         | 1               | -3553916942       |                |              |               |                  | Status                                  |              |        |
| Schemes *       |                | **              | STTP - Short Terr | m Training Pro | gran         |               |                  | AQIS Application Submit                 | ssion Date:  |        |
| Duration:       |                | 1               | 5 months          |                |              |               |                  | Creation Date:                          |              |        |

### 2.13.2 Mandate Form

1. After clicking on validate Application user will get pop up message to attach a Mandate Form as below

|                                                                                               |               |                                                           | qa.portal.a | aicte-india.org says                             |             |               |                  |          |     |  |
|-----------------------------------------------------------------------------------------------|---------------|-----------------------------------------------------------|-------------|--------------------------------------------------|-------------|---------------|------------------|----------|-----|--|
| AQIS Application All India Council for Technical Education<br>अखिल भारतीय तकनीकी शिक्षा परिषद |               | Please attach Mandate Form.(SBL-EXL-00151)(SBL-EXL-00151) |             |                                                  |             |               | • <b>9</b>       | 3 💄      |     |  |
| AICTE-AQIS                                                                                    | •             |                                                           |             | ок                                               |             |               |                  |          |     |  |
| AICTE AQIS Applic                                                                             | cation:       |                                                           |             |                                                  |             | -             |                  |          |     |  |
| 1-4088005928                                                                                  | Submitted     | TGS – Travel Grant Scheme                                 |             | 1-2196903464                                     |             | Ms.           | MUJAWAR          | PRACHI   | JOC |  |
| 1-4087993885                                                                                  | New Request   | RPS – Research Promotion Scheme                           |             | 1-2378235083                                     |             | Mr.           | MANE             | SATENDRA | HAI |  |
| 1-4087989812                                                                                  | Submitted     | STTP – Short Term Training Program                        |             | 1-2196903413                                     |             | Mr.           | SHEKHAR          | ASHISH   | KIS |  |
| 1-4087952714                                                                                  | New Request   | MODROBS - Modernisation & Removal of Obsole               | escence     | 1-2195012592                                     |             | Dr.           | MITRA            | SAURAV   | DIP |  |
| 4                                                                                             |               |                                                           |             |                                                  |             |               |                  |          | •   |  |
|                                                                                               |               |                                                           |             | (c) (d) (b) (b)                                  |             |               |                  |          |     |  |
| AQIS Applicat                                                                                 | ion 🔻         |                                                           |             |                                                  |             |               |                  |          |     |  |
| 😑 Details o                                                                                   | of Co-Ordinat | tor                                                       |             | 🕁 AQIS A                                         | APPLICATION | DETAILS P     | revious 2 of 10+ | Next 🤅   |     |  |
| + • •                                                                                         | ి Validate A  | Application Submit                                        |             |                                                  |             |               |                  |          |     |  |
| New and                                                                                       | Submit Butt   | on for AQIS Application will be en                        | abled onl   | y after the Institute Bank Details are confirmed | at AQIS Ap  | plication - I | nstitute Details |          |     |  |

1. User needs to download Mandate from by clicking button Download Mandate Form as shown below.

| AICTE-AQIS AQIS Status                                                                  |                                          |                                           |                               |                     |                                     |                |                  |           |
|-----------------------------------------------------------------------------------------|------------------------------------------|-------------------------------------------|-------------------------------|---------------------|-------------------------------------|----------------|------------------|-----------|
| Town/City/Village:★                                                                     | KAILASAHAR                               | Reference of Exten<br>for the current yea | sion of Approval letter<br>r' | HIUY12225           |                                     |                |                  |           |
| Pin:*                                                                                   | 452009                                   | ]                                         |                               |                     |                                     |                |                  |           |
| Bank Details                                                                            |                                          |                                           |                               |                     |                                     |                |                  |           |
| Name of Bank where Grant<br>from AICTE will be deposited':                              | ABHYUDAYA CO-OF                          | Name of Account H                         | lolder":                      | 102365478965        | IFSC Code                           | e":            |                  |           |
| Branch Name':                                                                           | TEST                                     | Type of Account':                         |                               | Saving Account      | Re-Enter                            | IFSC Code':    | ICICI000011      |           |
| Bank Branch Address':                                                                   | TESTTEST                                 | Account Number':                          |                               |                     | Bank MIC                            | R Code' :      | 1236547          |           |
|                                                                                         |                                          | Re-Enter Account N                        | Number":                      | 102365478965        | Bank Cod                            | : Code': 1236  |                  |           |
|                                                                                         |                                          |                                           |                               |                     | Pin Code:                           | (              | 456987           |           |
| Declaration                                                                             | _                                        |                                           |                               |                     |                                     |                |                  |           |
| This is an Institute leve                                                               | l account. This has f                    | to be entered correctly                   | in consultation with          | the Finance Office  | cer and Head                        | of institute.  |                  |           |
| For any wrong entry in                                                                  | the above data the                       | concerned Individual                      | Institute will be res         | ponsible. I have re | ead the declar                      | ation and a    | ccept it by ti   | ckina th  |
| ( <u></u> )                                                                             |                                          |                                           |                               |                     |                                     |                |                  |           |
| All AQIS Application                                                                    | n Information                            |                                           |                               | 1 - 10 of 10        | <ul> <li>Please Click on</li> </ul> | 'New' button b | elow to apply fo | r new 'AQ |
| Please Download Mandate Form and after filling attach the form below in Attachments Tab |                                          |                                           |                               |                     |                                     |                |                  |           |
| AQIS Application Status                                                                 | AQIS Schemes Fac                         | culty Id Title                            | Surname First Nar             | ne Father's Name    | MobilePhone #                       | Email Address  | Scale of Pay     | Exact De  |
| 1-3711376216 New Request                                                                | HFS-Hostel for<br>SC/ST Students 1-29428 | 592823 Mr. DA                             | ITA DATA                      | DATA                | 1234567890 a                        | ibc@abc.com    | Vth Pay scale    | DIRECTO   |

After downloading the Mandate form fill the details and upload the mandate form.

2. User needs to attach the Mandate Form in the AQIS Institute attachment tab shown as below.

| ••• OFFs 🖬        | Outlook 🐷 Sice    | en armenportany 🦢 oregen abire occiony.                                          |                                        |                               |           |
|-------------------|-------------------|----------------------------------------------------------------------------------|----------------------------------------|-------------------------------|-----------|
|                   | plication 🧯       | All India Council for Technical Education 🕥 🏢<br>अखिल भारतीय तकनीकी शिक्षा परिषद |                                        |                               |           |
|                   | •                 |                                                                                  |                                        |                               |           |
| AICT L-AQIS       |                   |                                                                                  |                                        |                               |           |
| AIC LE AQIS APPli | cation.           |                                                                                  |                                        |                               |           |
| 1-4087952714      | New Request       | MODROBS - Modernisation & Removal of Obsolescence 1-21                           | 195612592                              | Dr.                           | MITRA     |
| •                 |                   |                                                                                  |                                        |                               |           |
|                   |                   |                                                                                  | $\odot$ $\odot$ $\bigcirc$ $\bigcirc$  |                               |           |
| AQIS Applicat     | tion 🔻            |                                                                                  |                                        |                               |           |
| AQIS Application  | ۱                 | or                                                                               |                                        | * AQIS APPLICATION DETAILS    | Previous  |
| Earlier Grants    |                   |                                                                                  |                                        |                               |           |
| AQIS Institute At | tachments         | лрі.                                                                             |                                        |                               |           |
|                   |                   | n for AQIS Application will be enabled only af                                   | ter the Institute Bank Details are cor | hfirmed at AQIS Application - | Institute |
|                   |                   | nder the Activities in Budget Estimate Recurri                                   | ng Please see the scheme specific g    | guidelines given in the handb | ook.      |
|                   |                   | e Application' button before clicking on 'Subr                                   | nit' button.                           |                               |           |
|                   |                   | 1-4088354944                                                                     |                                        |                               |           |
|                   |                   | RPS – Research Promotion Scheme                                                  |                                        | Status                        |           |
|                   |                   | 3 Years                                                                          |                                        |                               |           |
| AQIS Applica      | tion Submission ( | ate:                                                                             |                                        |                               |           |

#### 2.13.3 Institute Budget Proposal

1. The same will be displayed in the 'Total Funds Requested' under label 'Budget Estimates Others'

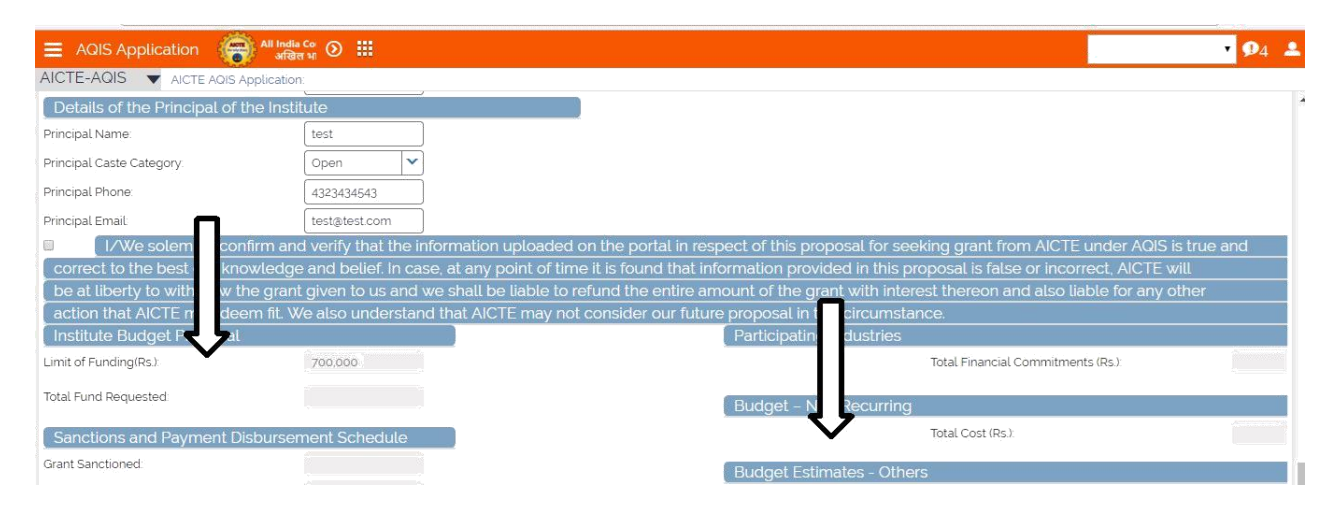

After Successful completion of Validation, a message will be displayed.

|                   | NULLY N                                                           |                                     |                    |                                   |                     |                            |             |                             |          |      |
|-------------------|-------------------------------------------------------------------|-------------------------------------|--------------------|-----------------------------------|---------------------|----------------------------|-------------|-----------------------------|----------|------|
| xps 🕑 Cornida 😨 B | ulk Emails 🔠 Web Notif                                            | fications –                         |                    | nortal aicte-in                   | dia oro savs:       |                            | ×           |                             |          |      |
| AQIS Application  | All India Council I<br>अखिल भारतीय                                | for Technical Ed<br>तकनीकी शिक्षा प | lucation 🕥<br>रिषद | Validation for Sch                | eme: 'STTP – Shor   | t Term Training Program' i | s completed |                             |          |      |
| E-AQIS 🔻 AICTE    | AQIS Application:<br>Removal of<br>Obsolescence<br>RPS – Research |                                     |                    | Successfully<br>Total Fund reques | ted is '500000' (SE | L-EXL-00151)(SBL-EXL-00    | 0K          |                             |          |      |
| 9988879 Submitted | Promotion 1-3                                                     | 2942592823                          | Mr.                | DATA                              | DATA                | DATA                       |             | asd@gmail.com Vth Pay scale | DIRECTOR | Regu |
| 988801 New Reques | Scheme<br>TGS – Travel<br>t<br>Grant Scheme                       | 2942592823                          | Mr.                | DATA                              | DATA                | DATA                       |             | asd⊚gmail.com Vth Pay scale | DIRECTOR | Regu |
|                   |                                                                   |                                     |                    |                                   | • •                 | <ul><li>•</li></ul>        |             |                             |          |      |

# 2.14 Submission of Application

• After Validation is completed successfully, read the declaration, check it and click on Save.

| PAN':                                  | ASDEW5236A                                                                                                    |
|----------------------------------------|----------------------------------------------------------------------------------------------------|
| Details of the Principal of the Instit | ute                                                                                                    |
| Princip ame:                           | test                                                                                                    |
| Princip aste Category                  | Open 🗸                                                                                                    |
| Prince one:                            | 4323434543                                                                                                    |
| Principal Email:                       | test@lest.com                                                                                                    |
| I/We solemnly confirm and              | verify that the information uploaded on the portal in respect of this proposal for seeking grant from AICTE under AQIS is true and |
| correct to the best our knowledge      | and belief. In case, at any point of time it is found that information provided in this proposal is false or incorrect, AICTE will |
| be at liberty to withdraw the grant    | given to us and we shall be liable to refund the entire amount of the grant with interest thereon and also liable for any other    |
| action that AICTE may deem fit. W      | e also understand that AICTE may not consider our future proposal in this circumstance.                                            |
| Institute Budget Proposal              | Participating Industries                                                                                                    |

- Click on "Submit" button to submit the application.
- Again confirmation message will be displayed, click on Ok to proceed or Cancel to edit the application.

After the application is Submitted - The status of application will change to Submitted and date of submission will set to current date.